## ПАМЯТКА

# по передаче показаний приборов учёта электроэнергии с помощью Чат-бота (Показания приборов учёта «Россети Сибирь») онлайн-мессенджера Telegram

Функционал Чат-бота (Показания приборов учёта «Россети Сибирь») предусматривает передачу показаний (численных значений) и графических изображений (фотографий) приборов учёта потребителей с помощью онлайн-мессенджера Telegram.

Функционал Чат-бота предназначен для потребителей **физических лиц**, имеющих частные домовладения (дома, дачи, коттеджи), у которых прибор учёта электрической энергии расположен внутри частной территории – на фасаде здания, внутри дома (квартиры), гаража и т.д.. Также функционал Чат-бота будет удобен **юридическим лицам и владельцам малого бизнеса** – предприятия и организации, магазины, ларьки, складские помещения, различные общества, кооперативы и т.д..

У потребителей, **подключенных** к электрическим сетям **ПАО** «Россети Сибирь», появляется возможность быстро и просто ежемесячно передавать показания в сетевую организацию, а также контролировать те показания, которые были переданы ранее, что обеспечивает корректное и контролируемое начисление платежей за электрическую энергию.

Дополнительным плюсом является снижение числа проверок прибора учёта по причине снятия показаний — фотографии будут поступать от пользователей. Также потребителю будут приходить напоминания о необходимости передачи показаний приборов учёта. Передавать показания приборов учёта э/э необходимо до 25 числа.

### Для доступа к Чат-боту необходимо воспользоваться QR-кодом:

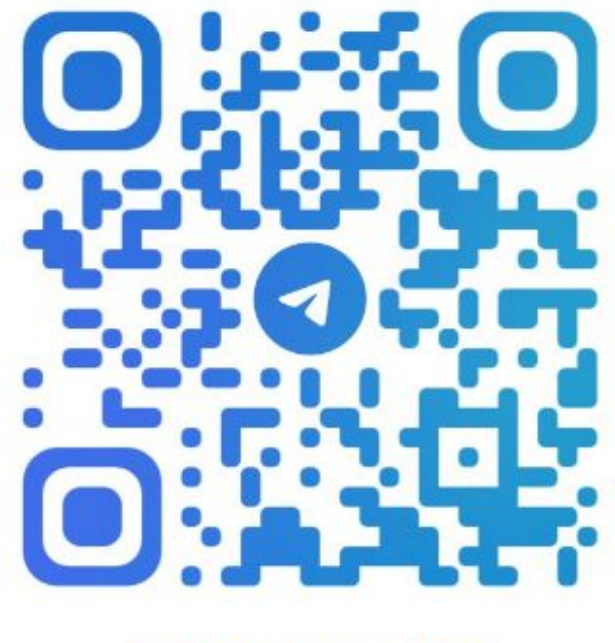

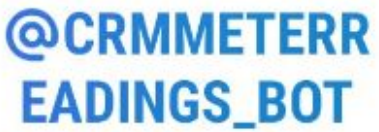

Также есть возможность найти Чат-бот с помощью ссылки: @crmmeterreadings\_bot

### Порядок действий потребителей по передаче показаний с помощью Чат-бота

Для передачи показаний приборов учёта электроэнергии на смартфоне необходимо установить или иметь ранее установленный онлайн-мессенджер Telegram.

Наведите сканер смартфона на QR-код, считайте его и перейдите по появившейся ссылке в Чат-бот (Показания приборов учёта «Россети Сибирь») Telegram.

В ленте онлайн-мессенджера **Telegram** появится диалоговое окно:

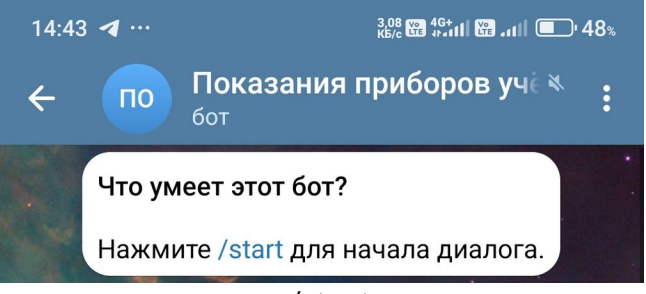

Нажмите выделенное синим цветом слово /start, в низу появится кнопка Перезапустить.

#### ПЕРЕЗАПУСТИТЬ

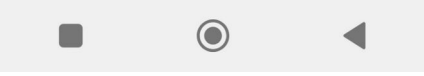

Нажмите кнопку Перезапустить, после чего появится диалоговое окно:

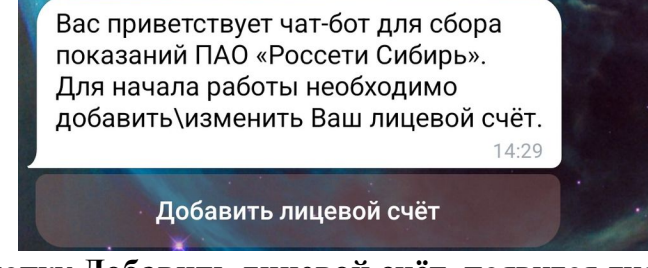

Нажмите кнопку Добавить лицевой счёт, появится диалоговое окно:

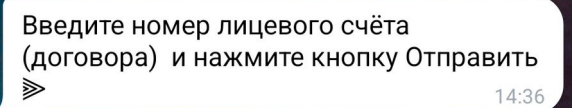

Внизу в строке сообщение введите номер Вашего лицевого счёта и нажмите кнопку

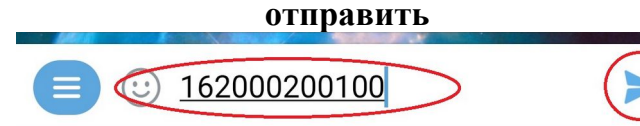

В ответ Вам в ленту поступит сообщение, что указанный лицевой счёт найден в Базе Данных, а также сообщение о дальнейшем порядке действий по передаче показаний:

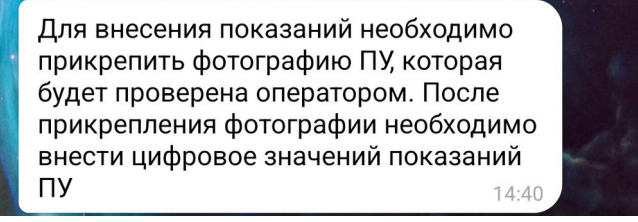

Сфотографируете прибор учёта так, чтобы в одном кадре были отчётливо видны показания и номер прибора учёта, прикрепите фотографию и внесите цифровое значение показаний прибора учёта, нажмите кнопку Отправить показания.

Для сведения потребителей! Взаимодействие с сетевой организацией в Чатботе (Показания приборов учёта «Россети Сибирь») онлайн-мессенджера Telegram осуществляется строго в конфиденциальном режиме.